# LINUX

## Carpeta compartida Cliente/Servidor

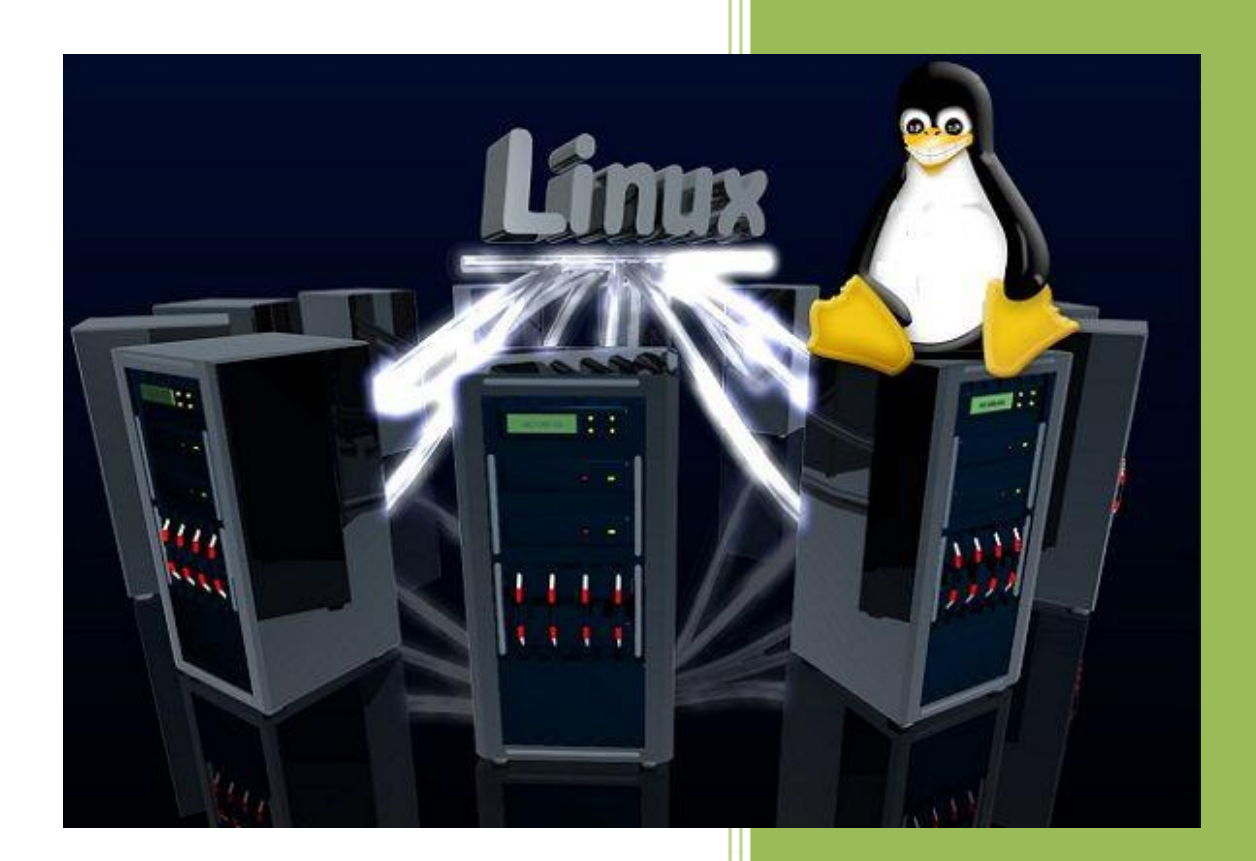

Raúl Álvarez y Kevin Bengoa RIK & Company S.L.

#### SERVIDOR

PRIMER PASO:

 Nos ponemos como usuario "root", poniendo el comando "sudo su" (como en la foto):

servidor@JABBO:~\$ <u>sudo su</u> [sudo] password for servidor: root@JABBO:/home/servidor# \_\_\_\_

 Configuramos la tarjeta de red con las IPs de cliente/servidor, poniendo el comando "nano /etc/network/interfaces": empezamos a configurarlo como en las siguientes imágenes:

| GNU nano 2.2.6                                                                                                    | Archivo: /etc/network/interfaces                                                                                                    |  |  |  |  |
|----------------------------------------------------------------------------------------------------|----------------------------------------------------------------------------------------------------|--|--|--|--|
| # This file describes th<br># and how to activate th                                                                                                    | e network interfaces available on your system<br>em. For more information, see interfaces(5).                                                                                                    |  |  |  |  |
| # The loopback network i<br>auto lo<br>iface lo inet loopback                                                                                                    | nterface<br>Escribimos nuestra                                                                                                    |  |  |  |  |
| #Configuración IP estáti<br>auto eth0<br>iface eth0 inet static<br>address 192.168.3.112<br>netmask 255.255.255.0<br>network 192.168.3.0<br>broadcast 192.168.3.255<br>gateway 192.168.3.51<br>dns_nameservers 192.168. | ca dirección IP.<br>3.51 8.8.8.8_                                                                                                    |  |  |  |  |
| ^G Ver ayuda ^O Guardar<br>^X Salir ↑J Justific                                                                                                    | [ 16 líneas escritas ]<br>^R Leer Fich ^Y RePág.   ^K Cortar Tex <mark>^C</mark> Pos actual<br>ar^W Buscar   ^V Pág. Sig. ^U PegarTxt   ^T Ortografía                                                                                |  |  |  |  |
| GNU nano 2.2.6                                                                                                    | Archivo: /etc/network/interfaces                                                                                                    |  |  |  |  |
| # This file describes the network interfaces available on your system<br># and how to activate them. For more information, see interfaces(5).                                                                           |                                                                                                    |  |  |  |  |
| # The loopback network i<br>auto lo                                                                                                    | nterface                                                                                                    |  |  |  |  |
| <pre>#Configuración IP estáti auto eth0 iface eth0 inet static address 192.168.3.112 netmask 255.255.255.0 network 192.168.3.0 broadcast 192.168.3.255 gateway 192.168.3.51 dns_nameservers 192.168.</pre>              | Ca Escribimos nuestra<br>máscara de subred.                                                                                                    |  |  |  |  |
| ^G Ver ayuda <sup>^</sup> O Guardar<br><mark>^X</mark> Salir <mark>^J</mark> Justific                                                                                                    | <mark>[ 16 líneas escritas ]</mark><br>^R Leer Fich <sup>^</sup> Y RePág. <sup>^</sup> K Cortar Tex <sup>^</sup> C Pos actual<br>ar <sup>^</sup> W Buscar <sup>^</sup> V Pág. Sig. <sup>^</sup> U PegarTxt <sup>^</sup> T Ortografía |  |  |  |  |

#### Tutorial: IP Estática y Carpeta Compartida en Ubuntu

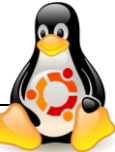

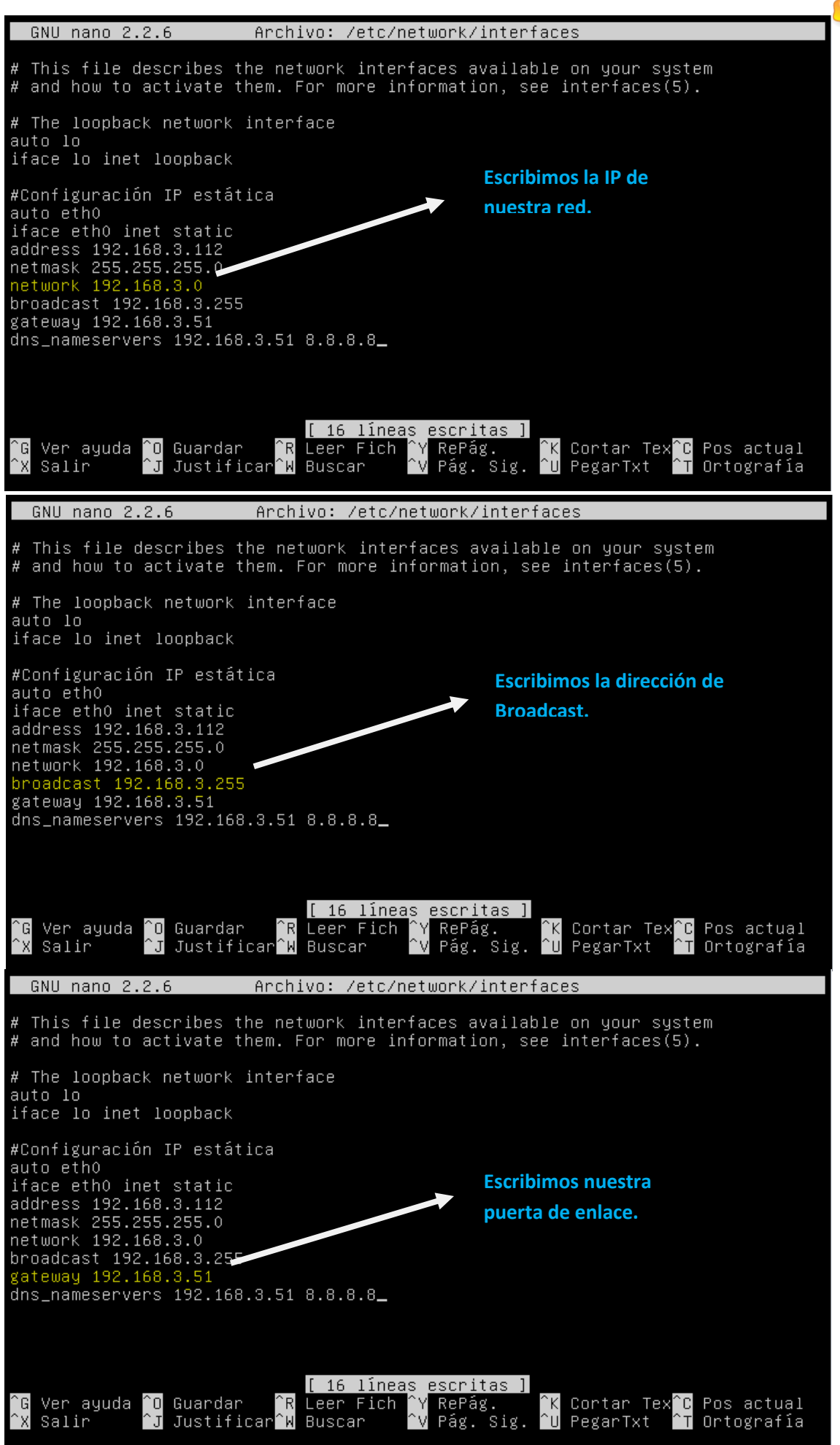

### Tutorial: IP Estática y Carpeta Compartida en Ubuntu

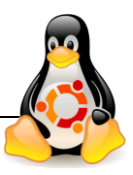

| GNU nano 2.2.6 Archivo: /etc/network/inter                                                                                                    | rfaces                                                                                            |  |  |  |  |  |  |
|----------------------------------------------------------------------------------------------------|---------------------------------------------------------------------------------------------------|--|--|--|--|--|--|
| # This file describes the network interfaces available on your system<br># and how to activate them. For more information, see interfaces(5).                                                                                          |                                                                                                   |  |  |  |  |  |  |
| # The loopback network interface<br>auto lo<br>iface lo inet loopback                                                                                                    |                                                                                                   |  |  |  |  |  |  |
| #Configuración IP estática<br>auto eth0<br>iface eth0 inet static<br>address 192.168.3.112<br>netmask 255.255.255.0<br>network 192.168.3.0<br>broadcast 192.168.3.255<br>gateway 192.168.3.51<br>dns_nameservers 192.168.3.51 8.8.8.8_ | Escribimos el DNS<br>preferido y alternativo                                                      |  |  |  |  |  |  |
| [ 16 líneas escritas ]<br>^G Ver ayuda ^O Guardar ^R Leer Fich ^Y RePág.<br>^X Salir ^J Justificar^W Buscar ^V Pág. Sig                                                                                                    | <mark>^K</mark> Cortar Tex <mark>^C</mark> Pos actual<br>. <mark>^U</mark> PegarTxt _↑ Ortografía |  |  |  |  |  |  |

SEGUNDO PASO:

A continuación instalaremos los siguientes paquetes para poder compartir nuestra carpeta.

apt-get install nfs-kernel-server

apt-get install nfs -common

apt-get install portmap

**TERCER PASO:** 

Creamos en el servidor un directorio a compartir. Por ejemplo, "mkdir nombrecarpeta"

root@JABBO:/home/servidor# mkdir nombrecarpeta root@JABBO:/home/servidor# \_

CUARTO PASO:

En este paso daremos permisos de lectura/escritura/ejecución para el propietario, el grupo, y los demás usuarios: "chmod 777 nombrecarpeta".

root@JABBO:/home/servidor# chmod 777 nombrecarpeta
root@JABBO:/home/servidor# \_

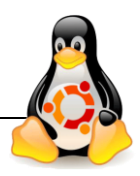

QUINTO PASO:

Exportamos el recurso:

- 1. Modificamos el fichero exports: "nano /etc/exports"
- 2. En él añadiremos la siguiente línea: "/home/tuusuario/nombrecarpeta IPcliente (RW)"

|              | GNU nano 2.2.                               | 6 A                                                 | rchivo: /etc/                                         | exports                                |                                                          | Modificado               |
|--------------|---------------------------------------------|-----------------------------------------------------|-------------------------------------------------------|----------------------------------------|----------------------------------------------------------|--------------------------|
| #            | /etc/exports:                               | the access c<br>to NFS clien                        | ontrol list f<br>ts. See expo                         | or filesyste<br>rts(5).                | ns which may b                                           | e exported               |
| # # # #      | Example for N<br>/srv/homes                 | FSv2 and NFSv<br>hostname1                          | 3:<br>(rw,sync,no_s                                   | ubtree_check                           | ) hostname2(ro                                           | ,sync,no_sub\$           |
| # # #        | Example for N<br>/srv/nfs4<br>/srv/nfs4/hom | FSv4:<br>gss/krb5i<br>es gss/krb5i                  | (rw,sync,fsid<br>(rw,sync,no_s                        | =0,crossmnt,ı<br>ubt <u>r</u> ee_check | no_subtree_che<br>)                                      | ck)                      |
| #<br>/ł<br>\ | /nome/servidor<br>על                        | nombrecarpeta                                       | 192.168.3.49                                          | (rw)                                   |                                                          |                          |
|              |                                             | $\underline{\qquad}$                                |                                                       |                                        |                                                          |                          |
|              | Nuestro<br>directorio                       | Recurso<br>Compartido                               | IP del cliente<br>con el que<br>vamos a<br>compartir  |                                        |                                                          |                          |
| ^0<br>^>     | a Ver ayuda ^O<br>K Salir ^J                | Guardar <sup>^</sup> R<br>Justificar <sup>^</sup> W | Leer Fich <mark>^</mark> Y<br>Buscar <mark>^</mark> V | RePág.<br>Pág. Sig. ^l                 | < Cortar Tex <sup>^</sup> C<br>J PegarTxt <sup>▲</sup> T | Pos actual<br>Ortografía |

#### SEXTO PASO:

Reiniciamos los servicios para aplicar todos los cambios: "/etc/init.d/nfs-kernel-server

restart"

oot@JABBO:/home/servidor# /etc/init.d/nfs-kernel-server restart\_

CLIENTE

PRIMER PASO:

Primero instalamos los siguientes paquetes.

apt-get install nfs-common

apt-get install portmap

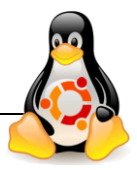

SEGUNDO PASO:

Creamos en directorio para crear la carpeta compartida:

"mkdir nombrecarpetacliente"

root@kevin-virtual-machine:/home/kevin# mkdir carpetacompartida1
root@kevin-virtual-machine:/home/kevin#

TERCER PASO:

Montamos en el cliente el recurso compartido:

"mount -t nfs IPServidor:/home/usuarioservidor/nombrecarpeta /home/usuariocliente/nombrecarpeta"

coot@kevin-virtual-machine:/home/kevin# mount -t nfs 192.168.3.102:/home/servidor/nombrecarpeta /home/kevi n/carpetacompartida1 -oot@kevin-virtual-machine:/home/kevin#

#### CUARTO PASO:

Creamos en la carpeta compartida del servidor un archivo de texto y accedemos al mismo desde el cliente. "touch texto"

#### Servidor

```
root@JABBO:/home/servidor# <mark>cd nombrecarpeta</mark>
root@JABBO:/home/servidor/nombrecarpeta# <mark>touch texto</mark>
root@JABBO:/home/servidor/nombrecarpeta# ls
texto_
```

#### Cliente

root@kevin-virtual-machine:/home/kevin# <mark>cd carpetacompartida1</mark> root@kevin-virtual-machine:/home/kevin/carpetacompartida1# <mark>ls</mark> texto